## Διαδικασία ρύθμισης παραμέτρων wifi σε Xprinters με το POS PRINTER TEST V3.2

**1.** Συνδέουμε τον εκτυπωτή με USB ή με καλώδιο δικτύου. Πατάμε Print για να βεβαιωθούμε ότι η σύνδεση είναι επιτυχής και στην συνέχεια επιλέγουμε Advanced.

|                                                                                                    | -2                     |            |                          |                      |                                                                                                    |
|----------------------------------------------------------------------------------------------------|------------------------|------------|--------------------------|----------------------|----------------------------------------------------------------------------------------------------|
| Port Select                                                                                                    | COM OUSB               | ONET       | Printer Type<br>O POS-58 | OPOS-76              | POS-80                                                                                                    |
| LPT Settings                                                                                                    | COM Settings<br>COM3 ~ | 128000     | ~ R1                     | rs ~                 | 1                                                                                                    |
| NET Set                                                                                                    | <b></b>                |            |                          |                      |                                                                                                    |
| Local IP:                                                                                                    | 192 . 168 . (          | 0 . 77     | Refresh                  | Auto Set I           | p                                                                                                    |
| Printer IP:                                                                                                    | 192 . 168 . (          | 0 . 241    | Connect                  | Ping                 |                                                                                                    |
| New IP:                                                                                                    | 192 . 168 .            | 1 . 100    | Set New IP               | NetMonite            | pr                                                                                                    |
| New ID:                                                                                                    | 0.0.0                  | 0.0        | New ID                   | (Set last four       | ID)                                                                                                    |
| Content: NC<br>1 2<br>Velcome to use the<br>eceipt printer con                                                                                                    | 0. Rep: 1              | HEX Clear  | ar AutoSeno              | d Cyc 50<br>onal POS | 0 ms CutPaper                                                                                              |
| Content NC<br>1 2<br>Velcome to use the<br>celpt printer con                                                                                                    | D. Rep: 1              | HEX Clea   | ar AutoSend              | d Cyc 50             | 0 ms CutPaper<br>Print<br>CutPaper<br>Open cash drav                                                       |
| Content: NC<br>1 2<br>Velcome to use the<br>eceipt printer con                                                                                                    | 0. Rep: 1              | HEX Clea   | ar AutoSend              | d Cyc 50             | 0 ms CutPaper<br>Print<br>Cut Paper<br>Open cash drav<br>Traditional                                       |
| Content NC<br>1 2<br>Velcome to use the<br>eceipt printer con                                                                                                    | D. Rep: 1              | HEX Clea   | ar AutoSend              | d Cyc 50             | 0 ms CutPaper<br>Print<br>Cut Paper<br>Open cash draw<br>Traditional<br>Driver Print                       |
| Content NC<br>1 2<br>Welcome to use the eceipt printer content of the second second | D. Rep: 1              | HEX Clea   | ar AutoSend              | d Cyc 50             | 0 ms CutPaper<br>Print<br>Cut Paper<br>Open cash draw<br>Traditional<br>Driver Print<br>Advanced           |
| Content ONC<br>1 2<br>Velcome to use the<br>eceipt printer con                                                                                                    | D. Rep: 1              | THEX Clear | ar AutoSend              | d Cyc 50             | 0 ms □ CutPaper<br>Print<br>Cut Paper<br>Open cash drav<br>Traditional<br>Driver Print<br>Advanced<br>中文简体 |

## 2. Στην παρακάτω advanced καρτέλα επιλέγουμε SetNet

| Advanced              |                     | 9.90                | i Chinese           | ×      |
|-----------------------|---------------------|---------------------|---------------------|--------|
| H Parameter Settings: | Print H             | Set Delta           | 5 ~                 |        |
| Code page Settings:   | PrintCodePage       | SetCodePage         | 0                   |        |
| NV Logo Test          | NV Download (1c 70) | NV Download (1d 28) |                     |        |
| Barcode Printing test | Print BarCode       | UPC_A ~             | 129 ~               | Height |
| P76 Buzzer Settings:  | Set Buzzer          | OFF ~               | Set Paper saving    |        |
| P76 Density Settings: | Set                 | NORMAL ~            |                     |        |
| P80 Black sens:       | Set Sensitivity     | 12 ~                | 12 ~                | SensH  |
| baud rate settings:   | Set BaudRate        | 19200 ~             | (Only P58 and P76E) |        |
| DIP Settings:         | Set P58 DIP         | Set P80 DIP         | Set P76 DIP         |        |
| 2D Barcode test       | Print 2D Barcode    |                     |                     |        |
| Net Settings:         | Set Net             | Set Bluetooth       |                     |        |
| USB MODE Settings:    | USB Printing        | Virtual COM         |                     |        |
| Black Mark Settings:  | Set 80 BlackMark    | Set 76 BlackMark    |                     |        |
| File data send        | Open File send      |                     |                     |        |
| Cut With Beep         | Cut With Beep Set   | ~                   |                     |        |
| InputBox Codepage:    | 737 - Greek(DOS)    | ~                   | SET                 |        |

**3.** Εισάγουμε στο παρακάτω παράθυρο τις ρυθμίσεις IP και wifi και επιλέγουμε SET ALL. Ο εκτυπωτής παράγει σύντομους ήχους επιβεβαίωσης και βγαίνει μήνυμα στην οθόνη ότι οι ρυθμίσεις καταχωρήθηκαν. Προσοχή στο πεδίο Wifi cmd όπου διορθώνουμε την πρώτη επιλογή με την σωστή IP που θέλουμε.

| et Settings   |                        |            | :       |
|---------------|------------------------|------------|---------|
| Net Settings  | 192 . 168 . 6 . 192    | SetIPAddr  |         |
| NetMask       | 255 . 255 . 255 . 0    | SetNetMask |         |
| GateWay       | 192 . 168 . 6 . 1      | SetGateWay |         |
|               | Set above contents     |            | POS     |
| WIFI Settings |                        |            | Set All |
| SSID:         | ICS GUEST              |            |         |
| WIFI Key      | icsguest               |            |         |
| Кеу Туре      | WPA2_AES_PSK           | ~          | Return  |
|               | Set above contents     |            |         |
| WIFI CMD:     | AT+SIP=1,192.168.2.106 | ~          |         |
|               | CMD Set                |            |         |

Σε κάποιες περιπτώσεις όπου έχουμε να κάνουμε με παλαιότερους εκτυπωτές ίσως χρειαστέι παλιότερη version του Printer Test Tool